# lenovo

## Utilizzo della serie di dischi di ripristino per Windows 8

**Nota:** le procedure descritte in questo manuale sono soggette a modifica. Per conoscere le procedure di ripristino più aggiornate, visitare il sito Web http://www.lenovo.com/support/windows8downgrade.

La serie di dischi di ripristino è costituita dalle presenti istruzioni per l'utente e da una serie di DVD per ripristinare la configurazione originale di fabbrica del computer Lenovo<sup>®</sup>.

| Nome disco                                   | Descrizione                                                                                                    | Segnato<br>come |
|----------------------------------------------|----------------------------------------------------------------------------------------------------|-----------------|
| Applications and<br>Drivers Recovery<br>Disc | Utilizzare tale disco per iniziare il processo di ripristino. Il disco contiene il programma di ripristino, le installazioni preinstallate e i driver che appartengono soltanto ai tipi di macchine elencate sull'etichetta del disco. Non utilizzare questo disco con altri computer. Se nel pacchetto è presente più di un <i>Applications and Drivers Recovery Disc</i> , avviare il processo di ripristino utilizzando il disco 1. | 1               |
| Operating System<br>Recovery Disc            | Il disco contiene il sistema operativo Microsoft® Windows®<br>identificato sull'etichetta del disco. Dopo aver avviato il<br>processo di ripristino, il programma di ripristino richiederà<br>quando inserire il disco Operating System Recovery Disc.                                                                                                    | 2               |
| Supplemental<br>Recovery Disc                | Questo disco contiene ulteriori contenuti, ad esempio aggiornamenti al software. Non tutte le serie dei dischi di ripristino vengono fornite con un disco <i>Supplemental Recovery Disc</i> .                                                                                                    | 3               |

**Importante:** se nel computer è preinstallato il sistema operativo Windows 7 Professional e si dispone di una licenza per il sistema operativo Windows 8 Pro, Lenovo fornisce una serie di dischi di ripristino per Windows 8 corrispondenti alla licenza del sistema operativo in dotazione. Prima di utilizzare i dischi di ripristino per Windows 8 e convertire il sistema operativo, si consiglia di creare un supporto di ripristino per Windows 7, nel caso successivamente si desideri ripristinare il sistema operativo Windows 7 sul computer.

Per creare supporti di ripristino del prodotto nel sistema operativo Microsoft Windows 7, fare clic su Start → Tutti i programmi. Quindi fare clic su Lenovo ThinkVantage Tools → Factory Recovery Disks o su ThinkVantage → Crea Recovery Media.

## Prima del processo di ripristino

Se si utilizza questa serie di dischi di ripristino per convertire il sistema operativo da Windows 7 a Windows 8 o per ripristinare il contenuto dell'unità disco fisso allo stato predefinito dell'installazione di Windows 8 (inclusi il sistema operativo Windows 8, le applicazioni e i driver), prima di avviare il processo di ripristino è necessario attenersi alla procedura descritta di seguito.

Prima di avviare il processo di ripristino, attenersi alla procedura descritta di seguito.

- Durante l'accensione del computer, premere e rilasciare ripetutamente il tasto F1. Quando viene emesso un segnale acustico o viene visualizzato un logo sullo schermo, rilasciare il tasto F1. Viene avviato il programma Setup Utility.
- 2. Dal menu principale del programma Setup Utility, selezionare **Exit** o **Restart**, quindi accertarsi che l'opzione **OS Optimized Defaults** sia impostata su **Disabled**.
- 3. Procedere in uno dei seguenti modi:

- Se si utilizza un computer notebook ThinkPad<sup>®</sup> o Lenovo serie V, B, K o E, premere F9, selezionare **Yes** nella finestra visualizzata per confermare la selezione e premere Invio. Continuare con il passaggio 4.
- Se si utilizza un computer ThinkCentre<sup>®</sup>, ThinkStation<sup>®</sup> o Lenovo 62, continuare con il passaggio 4.
- 4. Premere F10 per salvare le modifiche e uscire dal programma Setup Utility.
- 5. Continuare con "Esecuzione del processo di ripristino" a pagina 3.

## Esecuzione del processo di ripristino

### Note:

- 1. È necessario avere un'unità DVD esterna o interna per utilizzare i dischi di ripristino.
- Durante il processo di ripristino, tutti i dati sull'unità disco fisso verranno cancellati. Copiare i dati importanti o i file personali da conservare su supporti rimovibili o in un'unità di rete prima di avviare il processo di ripristino.

Per ripristinare la configurazione di fabbrica originale utilizzando la serie di dischi di ripristino, attenersi alla seguente procedura:

- 1. Impostare l'unità CD/DVD come prima periferica di startup nella sequenza di startup utilizzando la seguente procedura:
  - Durante l'accensione del computer, premere e rilasciare ripetutamente il tasto F1. Quando viene emesso un segnale acustico o viene visualizzato un logo sullo schermo, rilasciare il tasto F1. Viene avviato il programma Setup Utility.
  - b. Utilizzare i tasti freccia per selezionare **Startup**. A seconda del modello del proprio computer, selezionare **Primary Boot Sequence**, **Boot**, o **Startup Sequence**.
  - Selezionare il CD/DVD come primo unità di boot seguendo le istruzioni ed i messaggi sulllo schermo.

- 2. Inserire il disco 1 Applications and Drivers Recovery Disc nell'unità DVD.
- Premere F10 per salvare le modifiche alla configurazione di Setup Utility. Il computer viene riavviato e viene visualizzato il programma di ripristino. Seguire le istruzioni sullo schermo per iniziare il processo di ripristino.
- 4. Selezionare la propria lingua e fare clic su Avanti.
- 5. Leggere l'accordo di licenza. Se si accettano le condizioni, selezionare Acconsento a questi termini e condizioni e quindi fare clic su Avanti.
- 6. Leggere i messaggi visualizzati e selezionare Tipo di partizione GPT o Tipo di partizione MBR, quindi fare clic su Avanti.

**Nota:** si consiglia di selezionare **Tipo di partizione GPT**. Selezionare **Tipo di partizione MBR** solo se si intende utilizzare strumenti di clonazione delle immagini o di gestione dei dischi di terze parti che richiedono una partizione MBR per motivi di compatibilità.

- 7. Se nel computer sono installate più unità disco fisso, viene visualizzata una finestra in cui viene richiesto se si desidera eseguire la formattazione di tutte le unità disco fisso interne. A seconda delle esigenze, selezionare una delle seguenti opzioni:
  - Fare clic su Sì per eliminare tutti i dati sulle unità disco fisso.
  - Fare clic su No per eseguire solo la formattazione dell'unità di sistema.
- 8. Fare clic su **Si** o **Avanti** nella finestra visualizzata per continuare il processo di ripristino.
- 9. Inserire il disco *Operating System Recovery Disc* quando richiesto e fare clic su **Si** o **OK** per continuare il processo di ripristino.
- Se si dispone di un disco Operating System Recovery Disc secondario, inserirlo nell'unità DVD quando richiesto e fare clic su Sì o OK per continuare il processo di ripristino.
- 11. Inserire il disco 1 *Applications and Drivers Recovery Disc* quando richiesto e fare clic su **Sì** o **OK** per procedere con il processo di ripristino.
- 4 Utilizzo della serie di dischi di ripristino per Windows 8

- Se si è in possesso di un disco Applications and Drivers Recovery Disc secondario, inserirlo nell'unità DVD quando richiesto e fare clic su Sì o OK per continuare il processo di ripristino.
- Se si dispone di un Supplemental Recovery Disc, inserirlo quando viene richiesto e fare clic su Sì. Se non si dispone di un Supplemental Recovery Disc, fare clic su No.

**Nota:** Non tutte le serie dei dischi di ripristino vengono fornite con un disco *Supplemental Recovery Disc.* 

14. Quando tutti i dati sono stati copiati ed elaborati dall'ultimo disco nel pacchetto, riavviare il computer. Fare clic su **Sì** per riavviare il computer.

**Nota:** la parte rimanente del processo di ripristino è completamente automatica e non sono richieste azioni da parte dell'utente. Il computer verrà riavviato diverse volte sul desktop di Microsoft Windows e potrebbero verificarsi momenti di inattività mostrati a video per diversi minuti. È normale.

- Una volta completato il processo di ripristino, viene visualizzata la schermata di configurazione Windows. Seguire le istruzioni a video per completare la configurazione di Windows.
- 16. Riavviare il computer e premere e rilasciare ripetutamente il tasto F1 per accedere al programma Setup Utility. Dal menu principale del programma Setup Utility selezionare Exit o Restart, quindi procedere nel modo seguente:
  - Se è installata una qualsiasi versione del sistema operativo Windows 8 (32 bit) in modalità MBR, selezionare OS Optimized Defaults → Disabled.
  - Se è installata una qualsiasi versione del sistema operativo Windows 8 (64 bit) in modalità GPT, selezionare OS Optimized Defaults → Enabled.

**Nota:** se si utilizza un computer notebook ThinkPad o Lenovo serie V, B, K o E, dopo aver impostato **OS Optimized Defaults** su **Enabled**, premere F9,

selezionare Yes nella finestra visualizzata per confermare la selezione e premere Invio.

• Se è installata una qualsiasi versione del sistema operativo Windows 8 (64 bit) in modalità MBR, selezionare OS Optimized Defaults → Disabled.

**Nota:** se, dopo aver eseguito l'installazione di una versione di Windows 8 (64 bit) in modalità GPT, non viene eseguito questo passaggio, il sistema operativo verrà eseguito sul computer, ma le funzionalità seguenti, disponibili in modalità di avvio UEFI nativa, non funzioneranno:

- Avvio protetto
- Un'esperienza di avvio senza problemi
- Sblocco rete con BitLocker Questa funzione è disponibile su computer che dispongono di TPM (Trusted Platform Module).
- Crittografia unità disco fisso (eDrive)

Per ulteriori informazioni su queste funzioni, visitare il sito Web all'indirizzo http://www.microsoft.com.

- Se si desidera ripristinare la sequenza di avvio originale, selezionare Startup, quindi Primary Boot Sequence, Boot o Startup Sequence, a seconda del modello di computer.
- 18. Premere F10 per salvare le modifiche e uscire dal programma Setup Utility.

**Nota:** dopo aver ripristinato il disco fisso alle impostazioni predefinite, potrebbe essere necessario installare di nuovo alcuni driver.

Se nel computer è preinstallato il software Windows 7 Professional e si dispone di una licenza e di supporti per il software Windows 8 Pro, è possibile utilizzare una sola versione del software Windows alla volta. Per passare da una versione all'altra è necessario disinstallare una versione, quindi installare l'altra versione.

Lenovo, il logo Lenovo, ThinkCentre, ThinkPad, ThinkStation e ThinkVantage sono marchi di Lenovo negli Stati Uniti e/o in altri paesi. Microsoft e Windows sono marchi del gruppo di società Microsoft. Altri nomi di servizi, prodotti o società sono marchi di altre società. L'utente finale non può concedere in prestito, noleggiare, affittare o trasferire altrimenti il supporto fornito a scopo di ripristino a un altro utente se non come consentito nei termini di licenza di tale prodotto.

#### Terza edizione (Giugno 2013)

#### © Copyright Lenovo 2013.

NOTA SUI DIRITTI LIMITATI: se i dati o il software sono distribuiti secondo le disposizioni che regolano il contratto "GSA" (General Services Administration), l'uso, la riproduzione o la divulgazione si basa sulle limitazioni previste dal contratto n. GS-35F-05925.

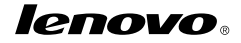

Numero di parte: SP40E38000

Printed in China

(1P) P/N: SP40E38000

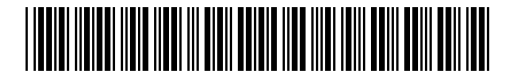